## STONO IZDAVAŠTVO Vježbe 5 GIMP -Vježbe 1

- 1. Aranžirati radni prozor GIMP-a tako da:
  - a. U njemu bude vidljiva kutija sa alatkama, palete aranžirati tako da budu aktivne kartice: *Palette Editor, Paths, Undo History i Buffers*;
  - b. Bude vidljiva samo naslovna linija i linija menija.
- 2. Otvoriti sliku *Hands,* a zatim postaviti vrijednosti za širinu 21.59 cm i visinu slike 27.94 cm. Postaviti vrijednosti za širinu platna na 16 cm, tako da se sačuva desni dio slike.
- 3. Otvoriti sliku *Ducky*, a zatim postaviti tekst i formatirati ga kao na slici desno korišćenjem opcija alatke *Text tool* i alatki za pomjeranje i transformaciju. Korišćen je font *Copperplate Gotic Bold*, veći tekst je 72 pt, manji 40 pt. Vertikalni tekst je 40pt i skaliran.
- Otvoriti sliku Ducky, a zatim, na proizvoljno odabranim pravougaonim selekcijama, primjeniti filtre: Distort\Mosaic, Artistic\Glass Tyle i Distort\Spherize, a nakon toga, na čitavoj slici, primjeniti filter Decor\Fog – zelena boja magle.
- Otvoriti sliku Ducky, uz pomoć alatke *Eyedropper*-pipete postaviti za boju prednjeg plana boju kljuna (CTRL + pipeta), a za boju pozadine boju tijela patke. Nakon toga otvoriti text box, postaviti ga u gornji lijevi ugao slike, u

njemu napisati Vježbe 1 koristeći *Type Tool*: Arial Heavy i veličinu slova 18 pt i zatvoriti text box. Izvršiti izmjenu teksta u tekst Slika 11 i postaviti tekst tako da bude nagnut na desnu stranu.

- 6. Otvoriti sliku *Ducky* i uz pomoć alatke *Crop* obsjeći glavu patke.
- 7. Otvoriti sliku *Ducky,* a zatim:
  - a) Postaviti vrijednosti za širinu na 15 cm i visinu slike 17 cm;
  - b) Postaviti vrijednosti za širinu platna na 16 cm i visinu 18 cm, tako da slika bude u centralnom lijevom dijelu platna (platno se dodaje sa gornje, donje i desne strane);
  - c) Rotirati platno za 45°C u smjeru suprotnom kretanju kazaljke na satu;
  - d) Primjeniti filtar *Distort*\*Ripple*.

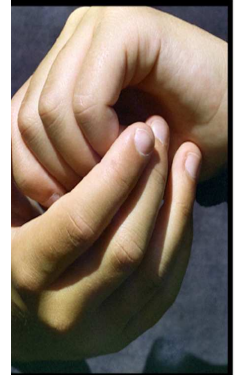

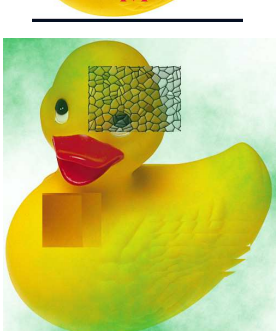